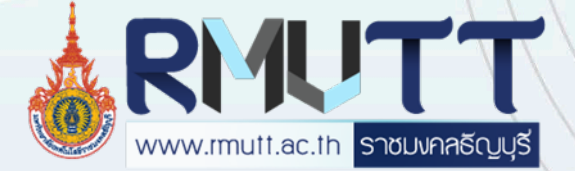

# *ะ* ขันตอน

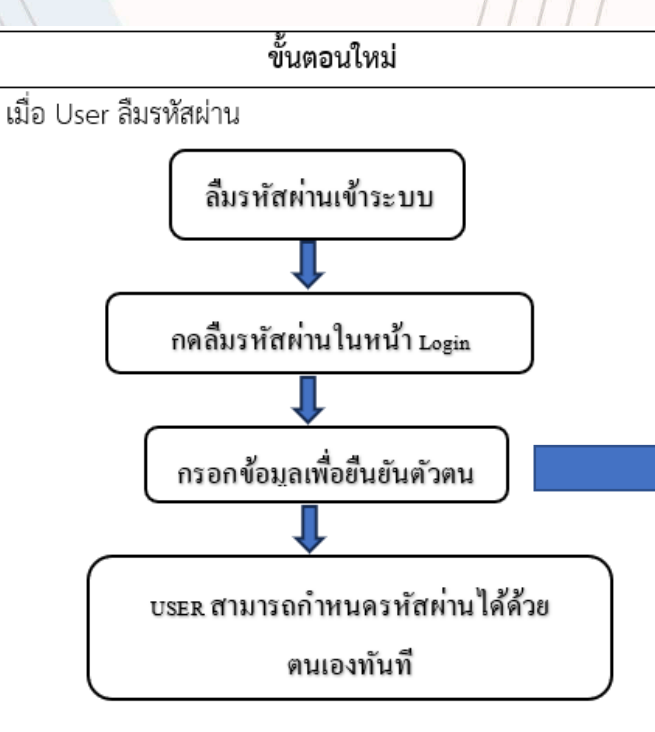

 1.น.ศ.หรือบุคลากร ใส่วันเดือนปีเกิด (โดยข้อมูลตั้งต้นจากระบบทะเบียนน.ศ. และระบบบุคลากร)
 2.น.ศ.หรือบุคลากร ใส่หมายเลขบัตรประชาชน (โดยข้อมูลตั้งต้นจากระบบ ทะเบียนน.ศ.และระบบบุคลากร)
 3.ตรวจสอบเบอร์โทรศัพท์มือถือ เพื่อส่งรหัส OTP โดยข้อมูลตั้งต้นจากระบบ ทะเบียนน.ศ.และระบบบุคลากร (สามารถเปลี่ยนเบอร์ได้)

สามารถให้ผู้ใช้งาน reset password ด้วยอินเทอร์เน็ต ภายนอกได้ ด้านการรักษาความปลอดภัย

- กรอกข้อมูล ผิดครั้งที่ 1 ให้ขึ้น Google reCAPTCHA เพื่อป้องกันการสแปม ข้อมูล (Spam) จากบอทต่าง ๆ
- กรอกข้อมูล 3 ครั้ง ให้ Lock การเข้าถึง 1 ชั่วโมง
- หากยังผิดติดกันอีก 3 ครั้ง Lock การเข้าถึง 12 ชม.
- หากทำตามขั้นตอนแล้วยังไม่สามารถดำเนินการได้ ให้ทางผู้ใช้งาน ประสานงานกับเจ้าหน้าที่ต่อไป

## ตัวอย่างหน้าระบบจัดการ RMUTT Internet Account

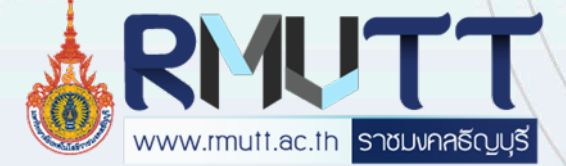

รองรับ 4

ภาษา

#### https://user.rmutt.ac.th

| MUTT Internet Account              |                       |                 | RMUIT Internet Account              |                         |                    | Home = -<br>Reglish<br>Chinese                                                                 |                                                                          |  |
|------------------------------------|-----------------------|-----------------|-------------------------------------|-------------------------|--------------------|------------------------------------------------------------------------------------------------|--------------------------------------------------------------------------|--|
| ระ<br>การขอใช้ Internet<br>Account | อีมรนัสผ่าน           | ไปลี่ยนรพัสผ่าน | How to Register Internet<br>Account | Forget Password         | Change Password    |                                                                                                | ພາສາລາວ                                                                  |  |
| วิธีการดั้งค่า VPN-RMUTT           | ดิดต่อสอบกามเพิ่มเดิม |                 | How to setting VPN-<br>RMUTT        | Contact for information |                    |                                                                                                | ลืมรหัสผ่าน                                                              |  |
| RMUTT Internet Account             |                       | Home 📕 *        | RMUTT Internet Account              |                         | Home 🗵             | 1                                                                                              |                                                                          |  |
| RMUTT Internet Account             |                       |                 | RMUTT Internet Account              |                         |                    | STEP 1 กรอกปัญชีผู้ใช้งาน<br><sup>มัญปีผู้ไข้งาน</sup>                                         |                                                                          |  |
|                                    |                       |                 |                                     |                         |                    | บัญขึ้ผู้ใช้งาน<br>นักศึกษา รหัสนักศึกษา 13 หลักโดยไม่<br>บุคลากร ชื่อภาษาอังกฤษ ตามด้วย _ อั≀ | ร้องใสชีด (-)<br>ษรศัวแรกของ นามสกุล เช่น Somchai Wayupat เป็น somchai_w |  |
| <br>请求互联网帐号                        | 忘记密码                  | 更改密码            | ມ<br>ການຮ້ອງຂ່ບັນຊີອິນເຕີເນັດ       | ີ<br>ລິມລະຫັດຜ່ານ       | 🔎<br>ປ່ຽນລະຫັດຜ່ານ | ศรรรสอบ ตกเล็ก                                                                                 |                                                                          |  |
| ●<br>如何设置VPN-RMUTT                 | <b>〕</b><br>更多询问      |                 | ວິທີຕັ້ງຄ່າ VPN-RMUTT               | ຕິດຕໍ່ຂໍ້ມູນເພີ່ມເຕີມ   |                    |                                                                                                | กรอก username                                                            |  |
| 1111                               |                       | 1               |                                     |                         |                    |                                                                                                |                                                                          |  |

### ตัวอย่างหน้าระบบจัดการInternet Account

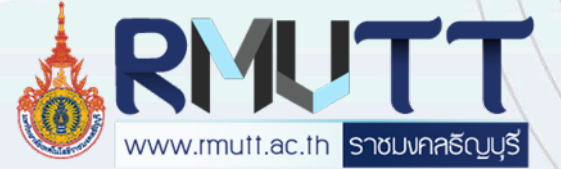

| ยืนยันตัว                                                                                                    | การยืนยันดัวตนไม่ส่าเร็จ, คุณเหลือจำนวนอีก 2 ครั้ง                                 |                                                                                                    |                                       |                                                                                                    |
|----------------------------------------------------------------------------------------------------|------------------------------------------------------------------------------------|----------------------------------------------------------------------------------------------------|---------------------------------------|----------------------------------------------------------------------------------------------------|
| <ul> <li>คันหา บัญขีผู้ใช้งาน สาเร็จ</li> <li>STEP 2 ยื่นยันดัวดน</li> <li>พมายเลขบัตรประชาชน</li> <li>วันเกิด</li> <li>เมือก เลือก เลือก</li> <li>พมมา</li> <li>เมือร์โพรศัพท์มือถือ(ในระบบ) *ใช่ในการรับ OTP</li> <li>085165XXXX</li> <li>เปลี่ยนเนอร์โพรศัพท์มือถือ ใช้รับรหัส OTP</li> </ul> | ×<br>มูลยืนยันตัวตน<br>ายเลขบัตรประชาชน<br>กิด<br>ายเลขโทรศัพท์มือถือเพื่อรับ<br>P | STEP 2 ยืนยันดัวดน<br>พมายเลขบัตรประชาชน<br>                                                                                                    | รัฐมี<br>1 อมูลส่วนบุคคล<br>- ขอกาหนด | กรณีกรอกข้อมูลยืนยันตัวตนผิด<br>ระบบจะแจ้งการยืนยันตัวตนไม่<br>สำเร็จ และแจ้งจำนวนที่เหลือในการ<br>ยืนยันตัวตน<br>(มีการตรวจสอบ Spam ด้วย<br>Google reCAPTCHA) |
| เบอร์โทรศัพท์มือถือ<br>ยืนยันดัวดน ยกเลิก                                                                                                    |                                                                                    | กำหน                                                                                                    | เดรหัสผ่านใหม่                        |                                                                                                    |
|                                                                                                    |                                                                                    |                                                                                                    |                                       | กรณีกรอกซ้อมูลยืนยันตัวตนถูกต้อง                                                                                                    |
| ** การตั้งรหัสผ่านควรประกอบด้วย อักษรตัวพิมพ์เล็<br>(0-9) และอักขระพิเศษ (@\$!%*#?&) ผสมกัน และมีค                                                                                                    | ก(a-z) ตัวพิมพ์ใหญ่(A-Z) ตัวเลข<br>ความยาวอย่างน้อย 8 ตัวอักษร                     | STEP 3 กำหนดรหัสผ่านใหม่<br>รพัส orp<br>รพัสผ่านใหม่<br>อาณีสรพัสผ่านใหม่<br>สามารถ สามารถ สามารถ สามารถ สามารถ สามารถ สามารถ สามารถ สามารถ สามารถ สามารถ สามารถ สามารถ สามารถ สามารถ สามารถ |                                       | ระบบจะเหกรอกรหส OTP ทไดรบ<br>จากโทรศัพท์มือถือ และ ตั้งรหัสผ่าน<br>ใหม่                                                                                        |

### ตัวอย่างหน้าระบบจัดการInternet Account

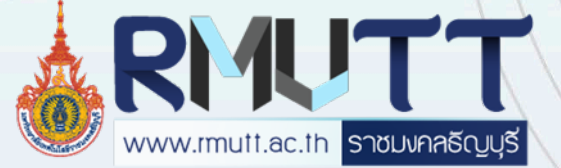

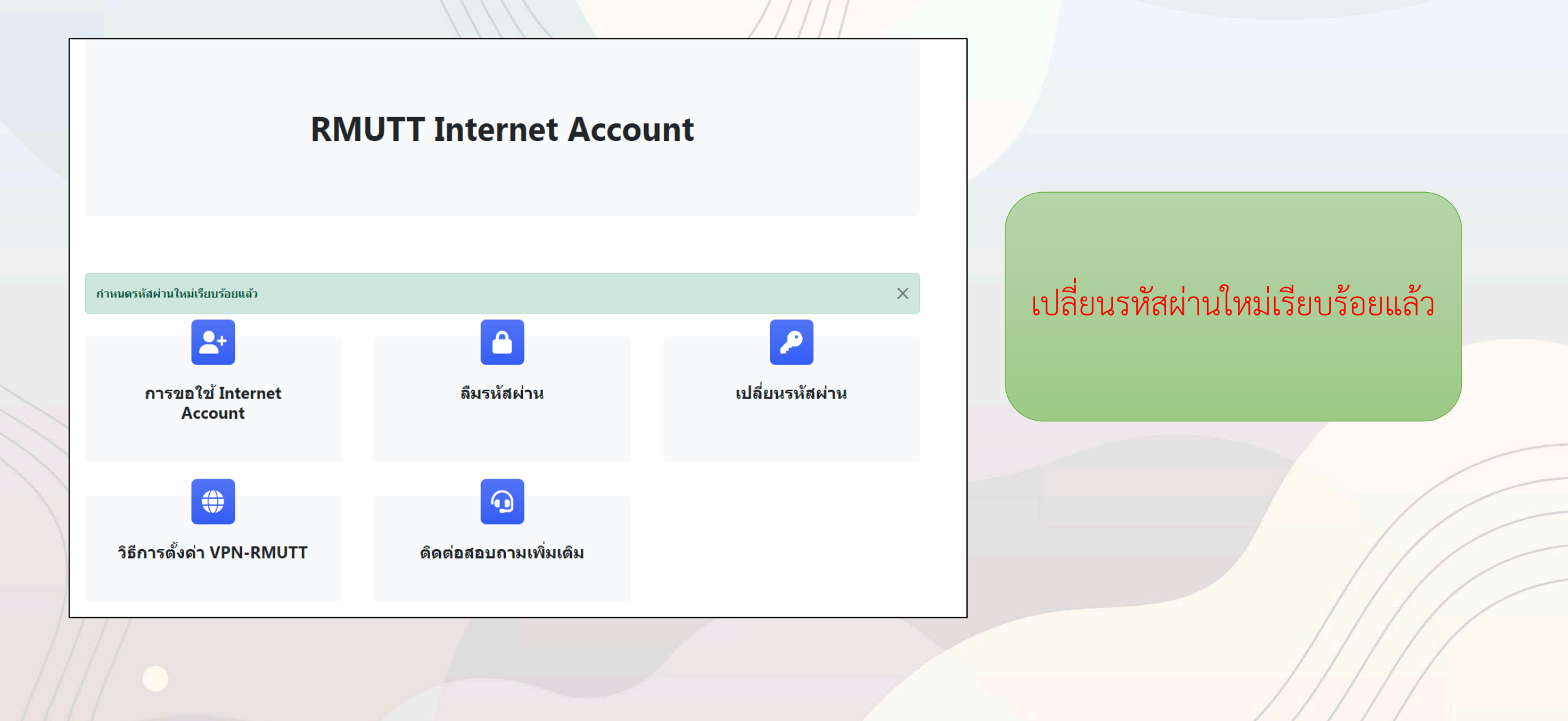